# Регистрация в РИНЦ, SCIENCE INDEX

#### 1. Вход в систему

Адрес входа: <u>http://elibrary.ru/projects/science\_index/author\_tutorial.asp</u>

**Если Вы уже зарегистрированы** на портале eLIBRARY.RU, и хотите зарегистрироваться в качестве автора в системе SCIENCE INDEX, нужно вначале войти в библиотеку под своим именем пользователя.

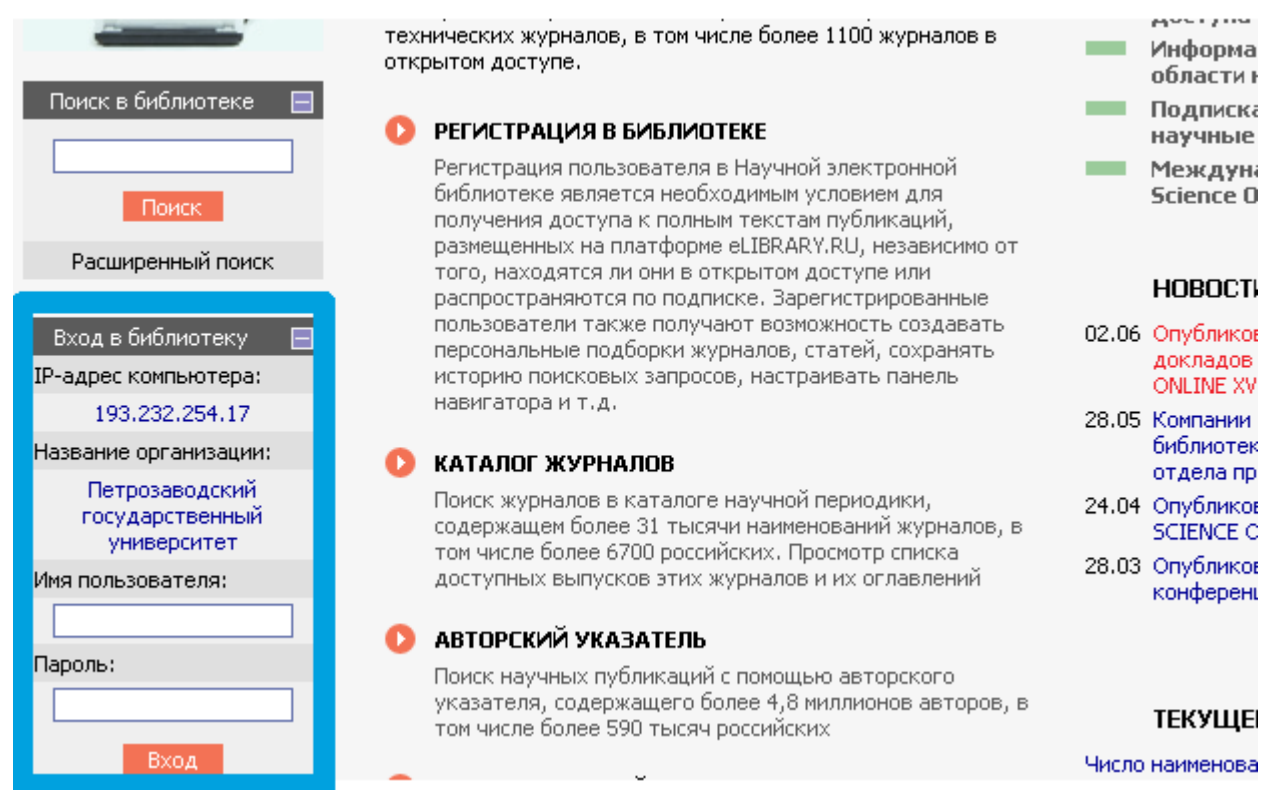

и затем перейти на свою персональную карточку, щелкнув мышью на имени пользователя в панели "Текущая сессия".

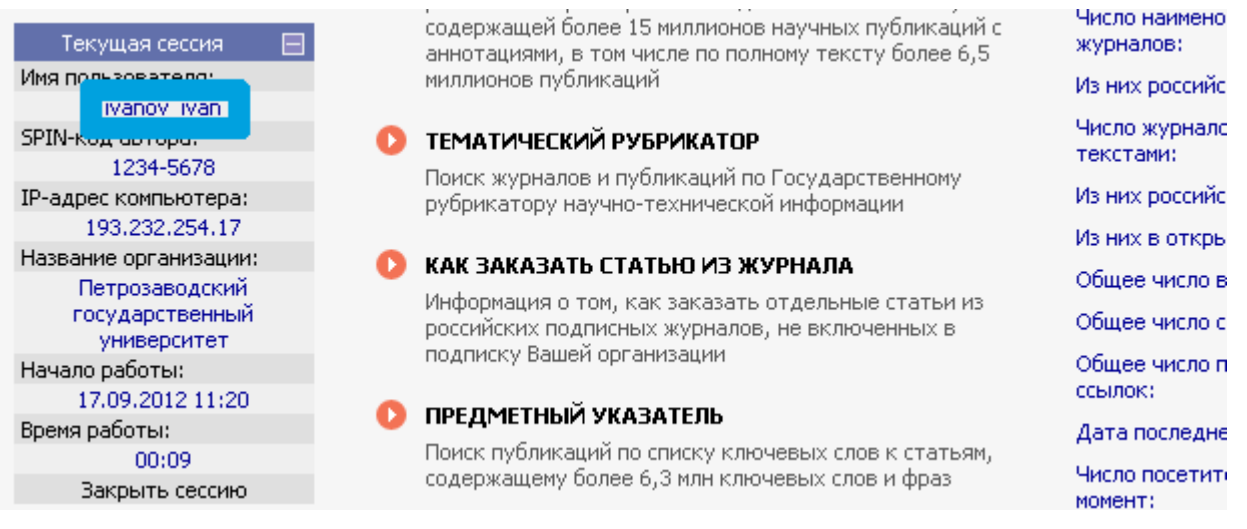

В открывшейся регистрационной анкете часть полей уже будет заполнена. Необходимо проверить и, при необходимости, отредактировать эти поля, затем поставить галочку в поле "Зарегистрировать меня в системе SCIENCE INDEX" и в открывшейся ниже дополнительной части формы заполнить оставшиеся поля. <u>Основная регистрация в системе</u>

**Если Вы не регистрировались** ранее на eLIBRARY.RU, то необходимо заполнить новую регистрационную анкету.

Необходимо пройти по ссылке «Зарегистрироваться в качестве автора в системе SCIENCE INDEX».

| ИНСТРУКЦИЯ ДЛЯ АВТОРОВ ПО РАБОТЕ В СИСТЕМЕ SCIENCE INDEX                                                                                                    |              | Возможные действия |                                                                                      |
|----------------------------------------------------------------------------------------------------|--------------|--------------------|--------------------------------------------------------------------------------------|
|                                                                                                    |              | 0                  | РИНЦ и SCIENCE INDEX в                                                               |
| струкция предназначена для авторов научных публикаций, входящих в<br>сийского индекса научного цитирования (РИНЦ). В инструкции описано, как<br>ься в качестве автора и работать в информационно-аналитической системе<br>которая представляет собой аналитическую надстройку над РИНЦ и |              | 0                  | Зарегистрироваться в качестве<br>автора в системе SCIENCE<br>INDEX                   |
| ій ряд новых сервисов для авторов, научно-исследовательских организаций<br>ельств. В инструкции также подробно описан алгоритм действий автора по                                                                                                    |              |                    |                                                                                      |
| цдержанию списка своих публикаций и цитирований в РИНЦ в актуальном                                                                                                    |              |                    |                                                                                      |
| )B                                                                                                    |              | 0                  | По всем вопросам, связанным с<br>регистрацией авторов и                              |
| ПУБЛИКАЦИЙ АВТОРА                                                                                                    | КАЦИЙ АВТОРА |                    | работой с авторским профилем<br>обращайтесь, пожалуйста, в<br>службу поддержки РИНЦ: |
|                                                                                                    |              |                    |                                                                                      |

### 2. Предварительная регистрация

Поля для заполнения:

- Фамилия
- Имя
- Отчество
- Пол
- Дата рождения
- Организация (Петрозаводский государственный университет)
- Подразделение организации
- Должность
- Город (Петрозаводск)
- Страна
- Имя пользователя
- Пароль
- E-mail
- Дополнительный E-mail

| Фамилия:*                      | Имя:*           | Отчество:*      |
|--------------------------------|-----------------|-----------------|
| Пол:*                          | Дата рождения:* |                 |
| Организация:* 🗾                |                 |                 |
| Петрозаводский государственный | университет     |                 |
| Подразделение организации:* 🙎  |                 |                 |
|                                |                 | :               |
| Должность:* 🙎                  |                 |                 |
| Foroa:* 2                      | Страна:*        | ]               |
| Петрозаводск                   | Россия          | •               |
| Имя пользователя:* 😢           | Пароль:*        | 2               |
| E-mail:* 🔁                     | Дополните:      | льный E-mail: 😰 |

Если название организации не определилось автоматически (определяется автоматически при условии нахождения в ПетрГУ), то ее следует выбрать из списка зарегистрированных организаций.

| Организация:* 👔                            |         |
|--------------------------------------------|---------|
| Петрозаводский государственный университет | Выбрать |
|                                            |         |
| Подразделение организации: * 😢             |         |
|                                            | Выбрать |
|                                            |         |

Для этого надо указать в условиях поиска: название или часть названия (например, «университет») и город «Петрозаводск». Затем нажать кнопку «Поиск».

| and the two second | view. Othection                                                                              |
|--------------------|----------------------------------------------------------------------------------------------|
|                    | 8                                                                                            |
| n                  | Название организации: Город:<br>университет Петрозаводск (16)                                |
| n<br>en            | Поиск                                                                                        |
| 94                 | СПИСОК ОРГАНИЗАЦИЙ                                                                           |
|                    | <ul> <li>Карельская государственная педагогическая академия</li> <li>Петрозаводск</li> </ul> |
| 2)                 | <ul> <li>Петрозаводский государственный университет<br/>Петрозаводск</li> </ul>              |
| ۰¢                 |                                                                                              |
| 9"<br>             |                                                                                              |
|                    |                                                                                              |
| n                  |                                                                                              |
|                    |                                                                                              |

В полученном списке щелкнуть на «Петрозаводский государственный университет» и закрыть это дополнительное окно.

#### 3. Основная регистрация в системе

Для авторов научных публикаций необходимо дополнительно зарегистрироваться в системе SCIENCE INDEX, поставив соответствующую отметку

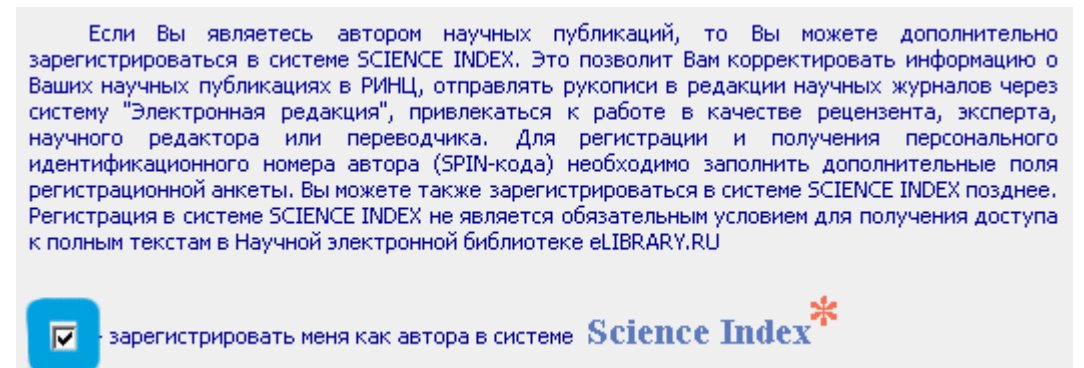

и заполнив дополнительные поля.

| - зарегистрировать меня как автора в системе Science Index |        |          |
|------------------------------------------------------------|--------|----------|
| Разделы тематического рубрикатора: * 👔                     |        |          |
|                                                            | A<br>¥ | Добавить |
| Ключевые слова:* 👔                                         |        |          |
|                                                            |        | .::      |
| Высшее учебное заведение:* 2                               |        |          |
|                                                            | .::    | Выбрать  |
| Подразделение ВУЗа (факультет, институт):* 👔               |        |          |
|                                                            |        | Выбрать  |

Поля для заполнения:

- Разделы рубрикатора (отражающие научные интересы)
- Ключевые слова (отражающие научные интересы)
- ВУЗ (в котором было получено высшее образование)
- Подразделение
- Год окончания
- Квалификация
- Специальность
- Ученая степень
- Ученое звание
- Специальность
- Журналы (в которых были опубликованы результаты работ)
- Организации (в которых автор работает или работал ранее)
- Предыдущая фамилия
- Фамилия на английском

После заполнения формы надо нажать кнопку «Сохранить».

## 4. Завершение

Если при проверке Вашей регистрационной формы на сервере будут обнаружены ошибки заполнения, Вам будет выдано соответствующее сообщение и форма возвращена на доработку. При этом обнаруженные ошибки будут перечислены в начале регистрационной формы и выделены красным цветом. Исправьте их и повторно нажмите на ссылку «Сохранить изменения». Если ошибок нет, Вам будет выдано сообщение об успешной регистрации и автоматически отправлено письмо с регистрационными данными на Ваш основной адрес электронной почты. Сохраните его - это письмо поможет Вам, если Вы забудете имя пользователя и/или пароль. Если Вы регистрировались в качестве автора в системе SCIENCE INDEX, то в этом же письме Вам будет направлен код подтверждения регистрации в виде ссылки, по которой нужно просто перейти при получении письма.

Далее вход в библиотеку осуществляется с главной страницы <u>elibrary.ru</u> (блок "Вход в библиотеку").